## Samodzielna zmiana niepoprawnego adresu email w profilu zaufanym. (instrukcja skrócona).

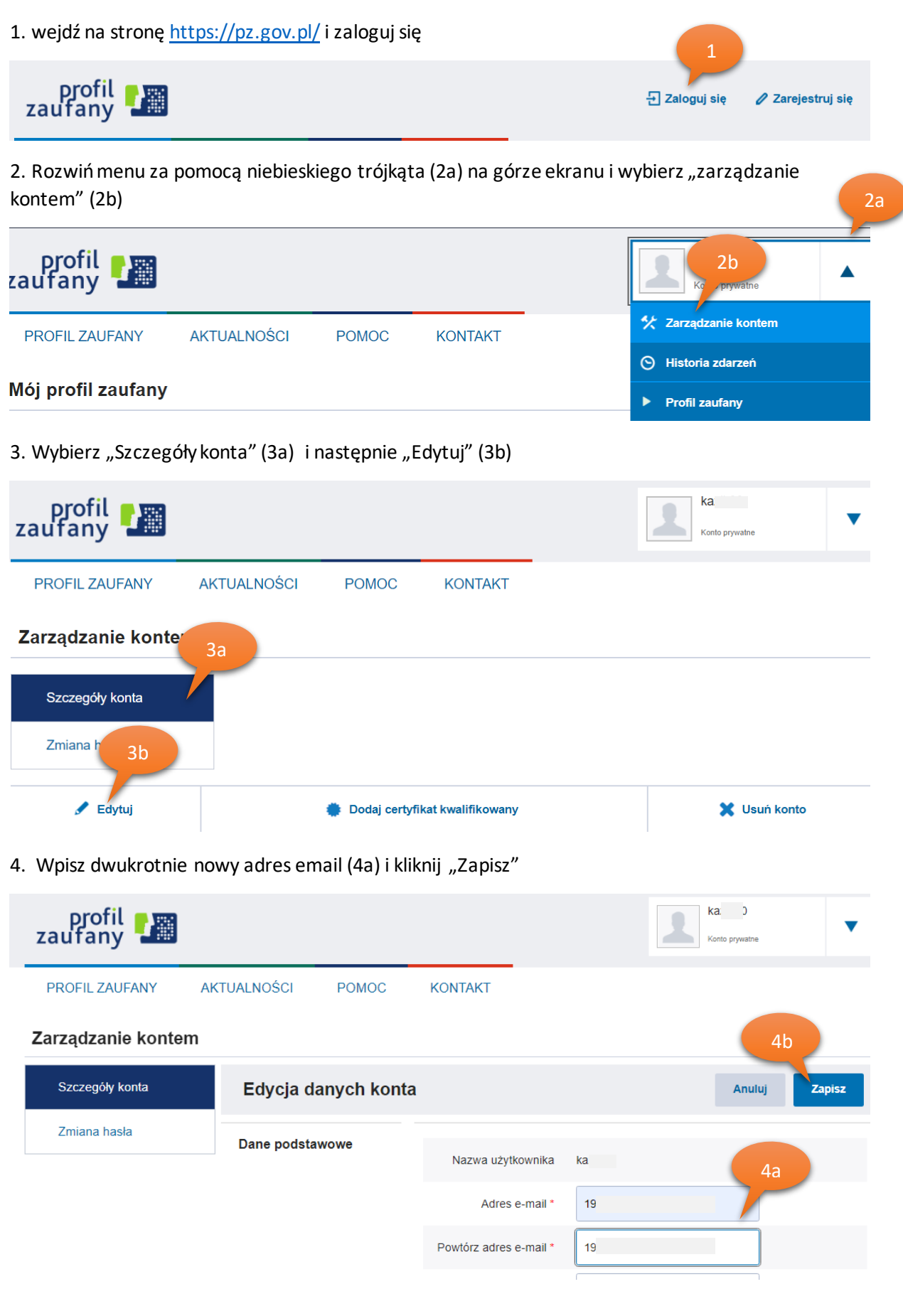

5. Wpisz jednorazowy kod przesłany emailem (5a) o kliknij przycisk "potwierdź email" (5b)

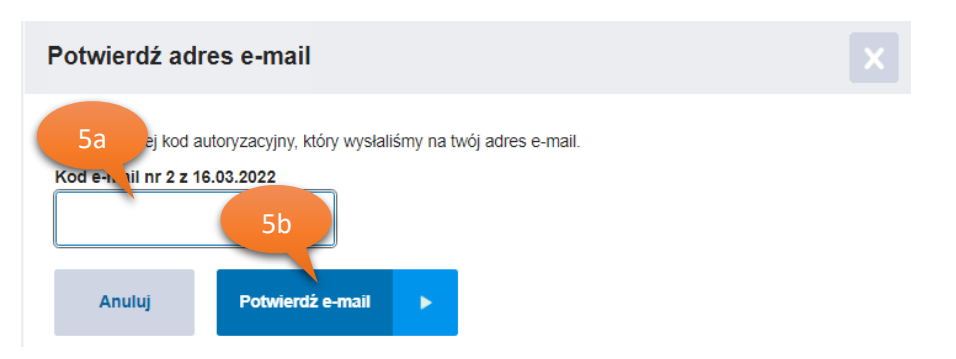

6. Wpisz jednorazowy kod przesłany smsem (6a) o kliknij przycisk "potwierdź numer" (6b)

| Potwierdź numer telefonu                                |  |
|---------------------------------------------------------|--|
| wp, 6a autoryzacyjny, który wysłaliśmy na twój telefon. |  |
| Kod SMS nr , z 16.03.2022                               |  |
| Anuluj Potwierdż numer                                  |  |

## System wyświetli komunikat:

| V Twoje dane zostały zmienione. Będą obowiązywać od następnego logowania. |
|---------------------------------------------------------------------------|
|---------------------------------------------------------------------------|

7. Rozwiń menu za pomocą niebieskiego trójkąta (7a) na górze ekranu i wybierz "profil zaufany" (7b)

| profil 💵           |             |       |         | K/<br>S(<br>Konto prywatne | /a |
|--------------------|-------------|-------|---------|----------------------------|----|
| PROFIL ZAUFANY     | AKTUALNOŚCI | POMOC | KONTAKT | * Zarządz tem              |    |
|                    |             |       |         | Historia                   |    |
| Mój profil zaufany |             |       |         | Profil zaufany             |    |

8. Wybierz "Szczegóły profilu (8a) i następnie "przedłuż ważność online" (8b)

| profil 🂵                       |                |                             |           |                   | K/<br>S(<br>Konto prywa | atne         |  |
|--------------------------------|----------------|-----------------------------|-----------|-------------------|-------------------------|--------------|--|
| PROFIL ZAUFANY                 | AKTUALNOŚCI    | POMOC                       | KONTAKT   |                   |                         |              |  |
| Mój profil z 8a                |                | 8b                          |           |                   |                         |              |  |
| Szczegóły profilu              | 🖵 Przedłuż v   | vażność online              | 💼 Przedłu | uż ważność w puni | kcie potwierdzającym    | × Unieważnij |  |
| Znajdź punkt<br>potwierdzający | Szczegół       | Szczegóły profilu zaufanego |           |                   |                         |              |  |
|                                | Dane użytkowni | ika                         | Νατωα μέν | tkownika kazik    | 30                      |              |  |

9. Wpisz dwukrotnie nowy adres email (9a) i kliknij "Potwierdź dane" (9b)

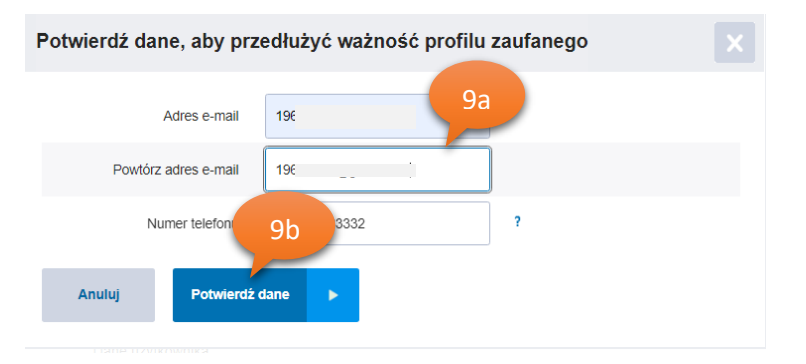

10. Wpisz jednorazowy kod przesłany emailem (10a) o kliknij przycisk "potwierdź email" (10b)

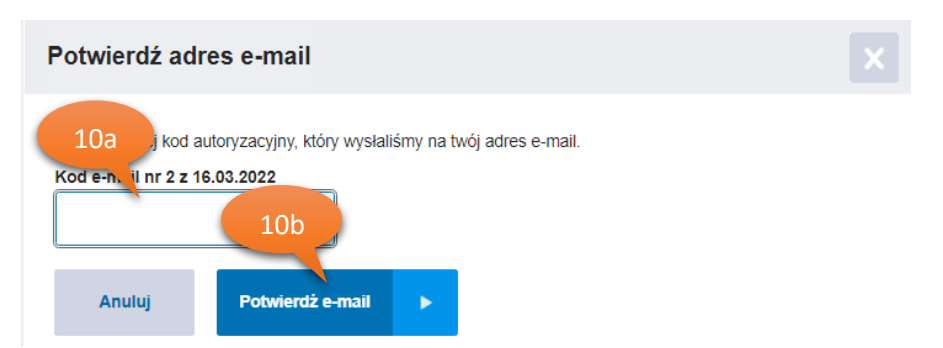

11. Wpisz jednorazowy kod przesłany smsem (11a) o kliknij przycisk "potwierdź numer" (11b)

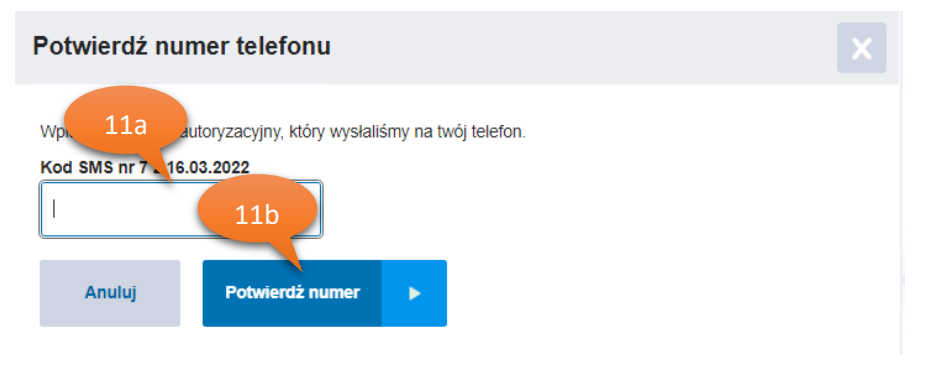

## System wyświetli komunikat:

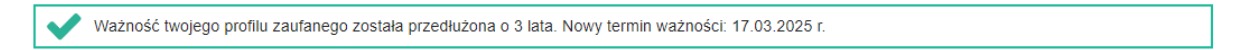

## Gotowe! - masz zmieniony adres email

Pełna instrukcja zarządzania profilem zaufanym znajduje się na stronie <u>https://pz.gov.pl/Instrukcja\_Uzytkownika\_PZ.pdf</u>